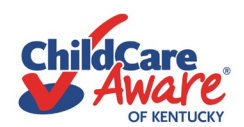

## How to Submit for Pre-approval of Training for Clock Hours

Prior to registering or attending training, confirm the event has pre-approval. Training provided by a non-credentialed trainer, has to be pre-approved by DCC. If it is not showing on the ECE-TRIS calendar search, or provided by a Credentialed Trainer, pre-approval has to be completed and is required <u>30</u> days prior to the training.

Step 1: Log into ECE-TRIS https://tris.eku.edu/ece/content.php?CID=1

 Step 2: Search the Calendar to see if the training has been entered

 Home
 Calendar/Approved Trainings
 ainer Resources
 Forms
 Links
 Contact Us

Step 3: Return to the Home page, scroll down and Click "Training Requests"

Click here to submit a request to DCC for training approval

**Create Training Request** 

Step 4: Scroll down and "Create Training Request"

It is recommended that the sponsoring training agency or trainer submit the request because they have access to all the required details, including verification of attendance or completion.

<u>Step 5</u>: You are directed to **Training Request Management** There are documents listed with instructions: Instructions for Electronic Registration of Online Training Instructions for Electronic Registration of Conference, Seminar, Institute, or Workshop

Step 6: Complete the form.

Note: An \* indicates a required field. Other information is not required to submit a request.

*Hints: CDA Subject Area(s) is a required field. You have to select a minimum of 1 hour per subject area (code). 2 selections are allowed for 2 or more hours. When you select a subject area, you have to enter the number of hour(s). It must match the total training hours.* 

CDA Subject Area(s) \* Planning a safe, healthy learning environment. 3

Steps to advance children's physical and intellectual development.

Be sure to list all trainers if multiple trainers are presenting.

<u>Required documents for submitting a request include (a) Trainer Vita (for each trainer/presenter) and</u> (b) agenda (used to determine clock hours).

Be sure to type in additional notes/comments that are not covered in the required fields such as verification of attendance or completion, but would be helpful details for DCC when they review the request.

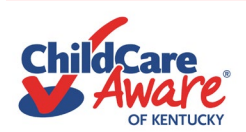

## Step 7: Save

Save Changes

You can click the save button throughout, to ensure information is not lost – or at the end to review everything before submitting it.

When everything has been entered click "Save & Submit for Approval".

Save & Submit for Approval

## Request Approved/Posted

- Check your emails (*keep an eye in Spam/Junk folders too*) in case additional details or information is needed for the review of the request.
- When a training request has been approved, ECE-TRIS will send an automated email (to the one listed on your ECE-TRIS profile). There will be one for Request Approved and one for Request Posted to ECE-TRIS.
  - As the requester of approval you may also receive another email with reminders of what participants will need to submit after the event for credit. Pre-approval of hours does not mean credit is automatically assigned after attending. Participants may have to the submit the Individual Training Confirmation Form (which can be found here <u>https://tris.eku.edu/ece/resources/files/119</u>) and the Training Certificate. Refer to the **Credit Process** within the Calendar/Approved Trainings area. Sometimes a conference brochure or other document with training details is also required.

Still have questions? Contact your regional Training Coach: <u>https://www.childcareawareky.org/</u> about-child-care-aware/coaches/